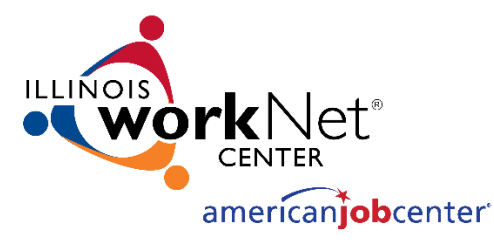

## Grant Monitoring System (GMS) Lead Monitor Training [January 2024]

Illinois workNet® is sponsored by the Department of Commerce and Economic Opportunity. - November 2023

### GRANT MONITORING SYSTEM (GMS) TRAINING AGENDA

**Resources and Recordings Purpose** Login **Select Participants Assign Modules** Letters

#### GRANT MONITORING SYSTEM (GMS) TRAINING RESOURCES AND RECORDINGS

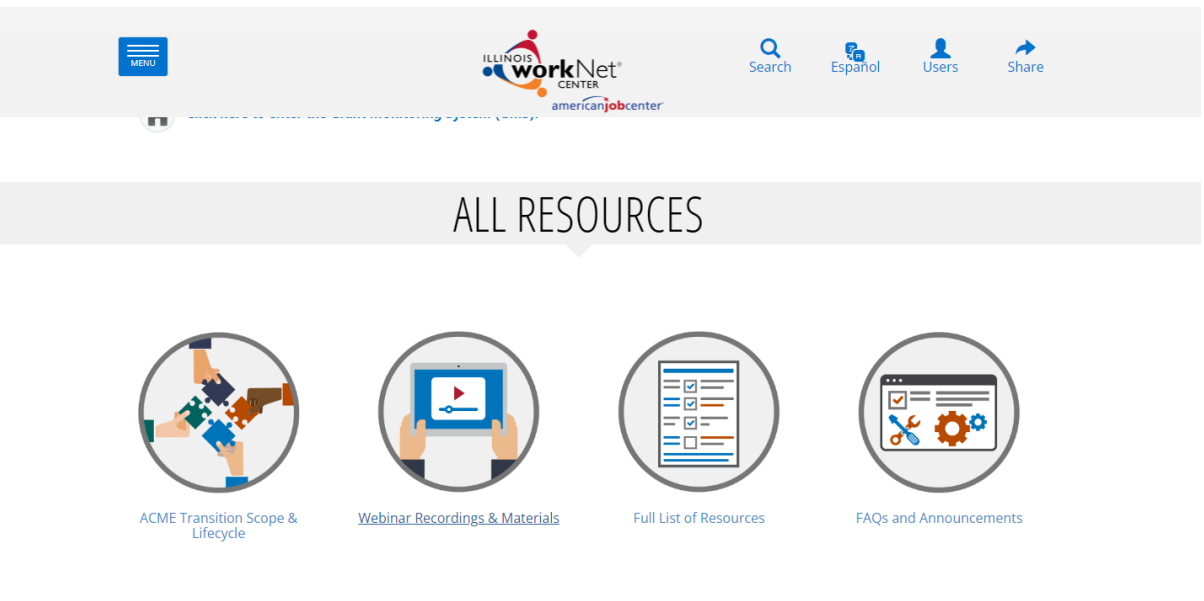

#### EVENT CALENDAR

This event calendar includes kickoff webinars, Demonstrations, User Acceptance Testing (UAT) sessions, technical assistance webinars, in-person training,

CTRL+Click here for Monitoring Partner Page

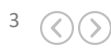

#### GRANT MONITORING SYSTEM (GMS) TRAINING PURPOSE

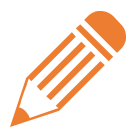

INITIATION & DISCOVERY

Define the scope of the project and timeline. Build and approve the project plan and schedule. Research and define the technical requirements and the bus iness requirements. Receive approval on the us er stories that will go into the development sprints.

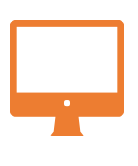

DEVELOPMENT SPRINTS

Start development work to set up the system's infrastructure of the system and begin development on a pproved user stories. Short development cycles allow teams to develop, deploy, and iterate on their product with fre quent feedback from stakeholders.

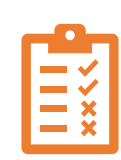

USER ACCEPTANCE TESTING (UAT)

In User Acceptance Testing, business stakeholders determine whether an application or feature fulfills its purpose. Because development is happening in cycles, testing happens more frequently to ensure that work is being completed towards the product's vision.

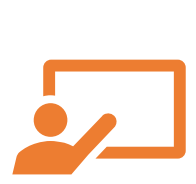

TRAINING

Hands-on sessions will be conducted to train the monitoring staff on the new Monitoring system prior to go-live. End users will be provided instruction resources in a variety of formats including documents, videos, and quick start guides.

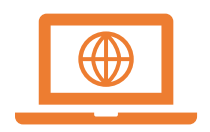

#### DATA MIGRATION & GO LIVE

Data entry will be paused on ACME and historical data moved to the new Monitoring application. Once migrated, users will only need to use the new Monitoring application.

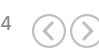

## GRANT MONITORING SYSTEM (GMS) TRAINING LOGIN

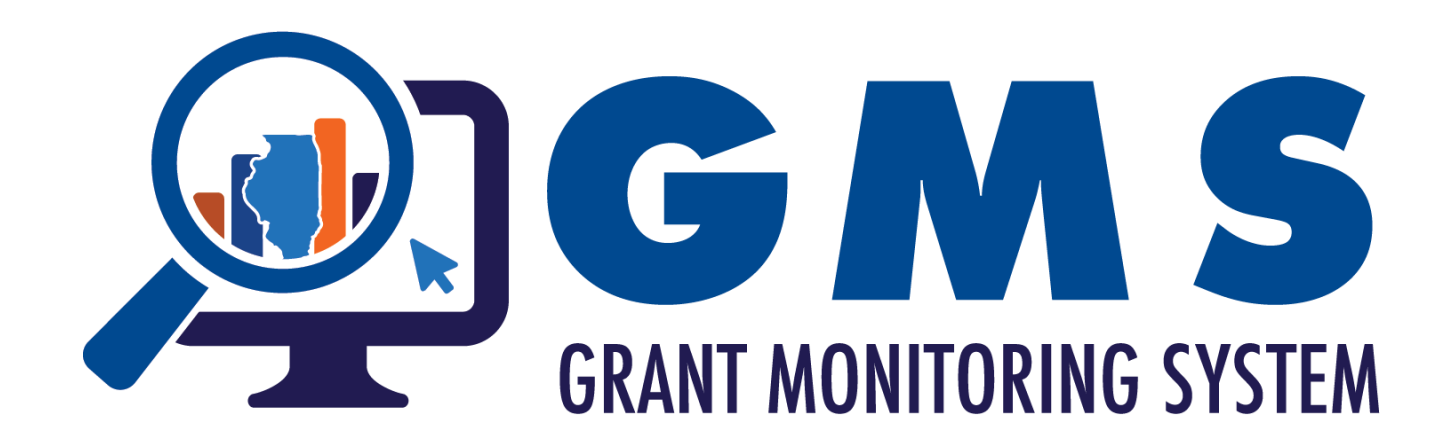

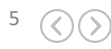

## GRANT MONITORING SYSTEM (GMS) TRAINING LOGIN

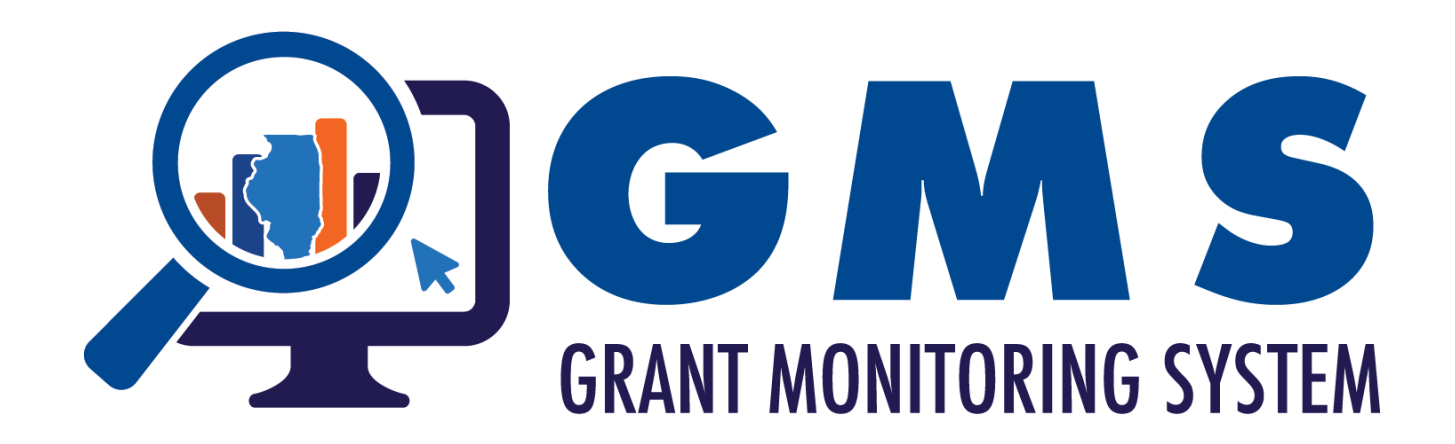

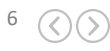

# GRANT MONITORING SYSTEM (GMS) TRAINING LOGIN

- GMS is on the Illinois workNet platform
- Use your workNet username and password to login

| Environment | URL                                          | Purpose                              |
|-------------|----------------------------------------------|--------------------------------------|
| Production  | https://apps.illinoisworknet.com/Monitoring/ | Source of<br>truth for<br>monitoring |
|             |                                              | events                               |

#### How to Bookmark

- <u>Google Chrome</u>
- <u>Microsoft Edge</u>

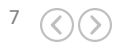

- Participants can be chosen within GMS for 1Y, 1A and 1DW monitoring events
- 2-D I Participating Employer information and 2-D II Incumbent Worker Eligibility participants are chosen using IWTS Reports and manually entered in GMS
- 2-C I OJT Contract Review and 2-C II Training Contract Review participants are chosen using the OJT-WEX file selection and IWDS and manually entered in GMS

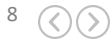

• Click on the event and navigate to the Select Participants section. Click on Select Participants.

| Land of Lincoln Workforce Alliance             |                                 |                                   | Partic      | ipant Test - 11.15.2023 |                |                   | Ed         | it Event |  |  |  |
|------------------------------------------------|---------------------------------|-----------------------------------|-------------|-------------------------|----------------|-------------------|------------|----------|--|--|--|
| LWIA 20                                        | Land of Lincoln Workforce Allia | and of Lincoln Workforce Alliance |             |                         |                |                   |            |          |  |  |  |
|                                                | LWIA 20                         |                                   |             |                         |                |                   |            |          |  |  |  |
| Back to Events List                            | A Select Participants           |                                   |             |                         |                |                   |            |          |  |  |  |
| () Information                                 | Select Participants             |                                   |             |                         |                | Q. Search keyword | <b>¥</b> o | Jear     |  |  |  |
| A Select Participants                          | First Name 1                    | Last Name 1                       | ssn †↓      | Participant Type 1      | Assigned To †↓ | Y                 | Actions    |          |  |  |  |
| <ul> <li>Instruments</li> <li>Files</li> </ul> | Adam                            | Atler                             | xxx-xx-1234 | Adult                   | Dom            |                   | & 🗇        |          |  |  |  |
| Q. Findings                                    | Becky                           | Butler                            | xxx-xx-1234 | Youth                   | Dave           |                   | * 🖻        |          |  |  |  |
| C Letter                                       | Carter                          | Cruiz                             | хох-хх-1234 | Dislocated Worker       | Chris S.       |                   | ۶ 🖻        |          |  |  |  |
|                                                | Donald                          | Drumms                            | xxx-xx-1234 | Adult                   | Chris H.       |                   | ۶ 🖒        |          |  |  |  |
|                                                | Eli                             | Elmer                             | xxx-xx-1234 | Youth                   | Ayo            |                   | & 🗈        |          |  |  |  |

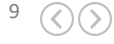

| Search Da                                                          | ashboard                                      |
|--------------------------------------------------------------------|-----------------------------------------------|
| Monitoring Review Start<br>Date<br>01/26/2024<br>Workforce Program | Monitoring Review End ①<br>Date<br>01/29/2024 |
| Select a Program                                                   | ~                                             |
| LWIA Number<br>LWIA 20 - Land of Lincoln Wo                        | rkforce Alliance 🗸 🗸                          |
| Select a Grant                                                     | ~                                             |
| Office                                                             |                                               |
| Select an Office                                                   | ~                                             |
| Case Manager                                                       |                                               |
| Select a Case Manager                                              | ~                                             |

- Some fields are pulled from the event information
  - Use the Workforce program field to filter the dashboard by Youth, Adult, Dislocated Worker

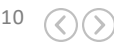

- The rows on the dashboard are reports
- The # column indicates how many participants are in each report
- Click on the number to enter a report

| Search Dashboard                                                                                                    | rd    | Dashboard                                                   |    |  |  |
|----------------------------------------------------------------------------------------------------|-------|-------------------------------------------------------------|----|--|--|
| Monitoring Review ① Monitoring Review ①<br>Start Date End Date                                                                                                    |       | Section                                                     | #  |  |  |
| 10/01/2023 11/25/2                                                                                                    | /2023 | 1 - Participant Overview                                    |    |  |  |
| Workforce Program                                                                                                    |       | Active Participants ①                                       | 14 |  |  |
| Select a Program                                                                                                    | ~     | Exiters ①                                                   | 0  |  |  |
| LWIA 20 - Land of Lincoln Workforce Alliance V<br>Grant Number                                                                                                    |       | iotal Participants ①                                        |    |  |  |
| Grant Number 23-681020 ③ 22-681020 ④ ~                                                                                                    |       | 2 - Customer Engagement                                     |    |  |  |
| LWIA 20 - Land of Lincoln Workforce Alliance     V       Grant Number     23-681020 ②     V       Office     Select an Office     V       Case Manager     V                                                               |       | Number of Active Participants with an Open Service $igodot$ | 13 |  |  |
| LWIA 20 - Land of Lincoln Workforce Alliance          rant Number       23-681020 ②          23-681020 ③       22-681020 ③          ffice           Select an Office           see Manager           Select a Case Manager |       | Individualized Career Service (ICS) ①                       |    |  |  |
| 22-681020 (c)     22-681020 (c)     ~       Office                                                                                                    |       | Individualized Career Service open for more than 6 months ① |    |  |  |
|                                                                                                    |       | Training Service 🛈                                          | 8  |  |  |
|                                                                                                    |       | Training Service open for more than 18 months $\odot$       | 0  |  |  |

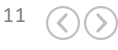

 The hamburger icon contains additional columns to add to the

Q Search

|    |                                 | Monitoring                    |          |              | Home Events Pa | rticipant Dashboard |                     | Welcom       | s, Lynette 1 | initz =                         |
|----|---------------------------------|-------------------------------|----------|--------------|----------------|---------------------|---------------------|--------------|--------------|---------------------------------|
| he | Search                          | Participants                  | < Return | to Dashboard |                |                     |                     |              |              |                                 |
|    | Performance Measure             |                               |          |              |                |                     |                     |              |              | Additional Columns              |
|    | Number of Active Particip       | ants with an Open Service 🛛 🗸 | 18       | Last Name 11 | First Name 11  | Organization 1      | Registration Date 1 | Exit Date 11 | work         | Last Name                       |
|    | Monitoring Review Start<br>Date | Monitoring Review End Date    | Select   |              |                | 20                  | 10/2/2023           | N/A          | Illinoi      | First Name                      |
|    | 10/01/2023                      | 11/63/6963                    |          |              |                |                     |                     |              |              | DOB                             |
|    | Workforce Program               |                               | Select   |              |                | 20                  | 10/6/2023           | N/A          | Illinoi      | Last 4 SSN                      |
|    | Select a Program                | ~                             |          |              |                |                     |                     |              |              | Organization                    |
|    | LWIA Number                     |                               | Select   |              |                | 20                  | 11/7/2023           | N/A          | Illinoi      | Certification Date              |
|    | LWIA 20 - Land of Lincoln       | Workforce Alliance 🗸 🗸 🗸      | _        |              |                |                     |                     |              |              | Registration Date               |
|    | Grant Number                    |                               | Select   |              |                | 20                  | 10/3/2023           | N/A          | Illinoi      | Participation Created Date      |
|    | 23-681020 (22-66                | s1020 🛞 👻                     | _        |              |                |                     |                     |              |              | Last Contact Date               |
|    | Office                          |                               | Select   |              |                | 20                  | 11/7/2023           | N/A          | Illinoi      | Last Note Created               |
|    | Select an Office                | ~                             | _        |              |                |                     |                     |              |              | Exit Date                       |
|    | Case Manager                    |                               | Select   |              |                | 20                  | 10/17/2023          | N/A          | Illinoi      | Exit Quarter (Calendar Quarter) |
|    | Select a Case Manager           | ~                             |          |              |                |                     |                     |              |              | workNet Center                  |
|    |                                 |                               | Select   |              |                | 20                  | 10/11/2023          | N/A          | Illinoi      | Program Type                    |
|    |                                 |                               | Select   |              |                | 20                  | 10/17/2023          | N/A          | Illinoi      | Grant Number                    |
|    |                                 |                               |          |              |                |                     |                     |              |              |                                 |

20

• SSN

screen

- DOB
- Program
- Case Manager

N/A

10/12/2023

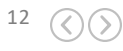

| < Return   | to Dashboard |               |                 |                      |              | Q. Search                             |  |
|------------|--------------|---------------|-----------------|----------------------|--------------|---------------------------------------|--|
| <b>1</b> 4 | Last Name 11 | First Name 11 | Organization †1 | Registration Date 11 | Exit Date 11 | workNet Center 11                     |  |
| Select     |              |               | 20              | 10/2/2023            | N/A          | Illinois workNet Center - Springfield |  |

• Click Select to choose a participant

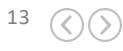

 The assign modal will be presented on the screen. Use the arrows next to monitor and element to assign a participant.

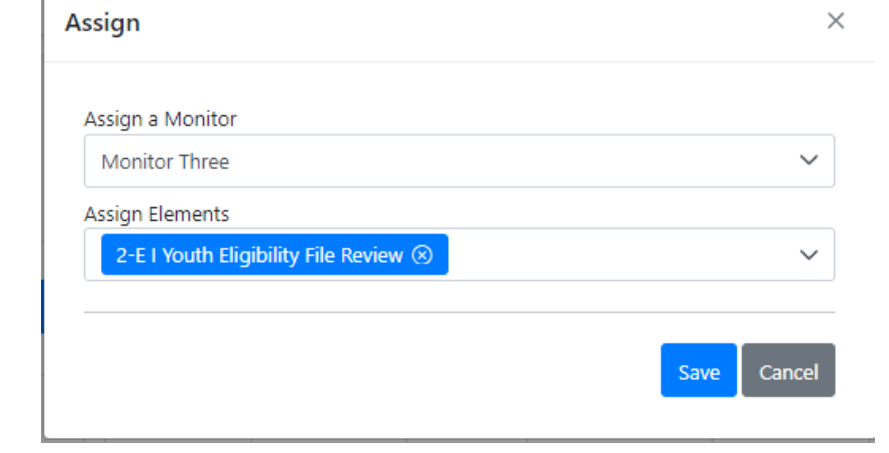

- Click Save
- Repeat for each Participant

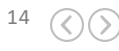

 To modify monitors or elements chosen for the event, click on the green edit button in the actions column

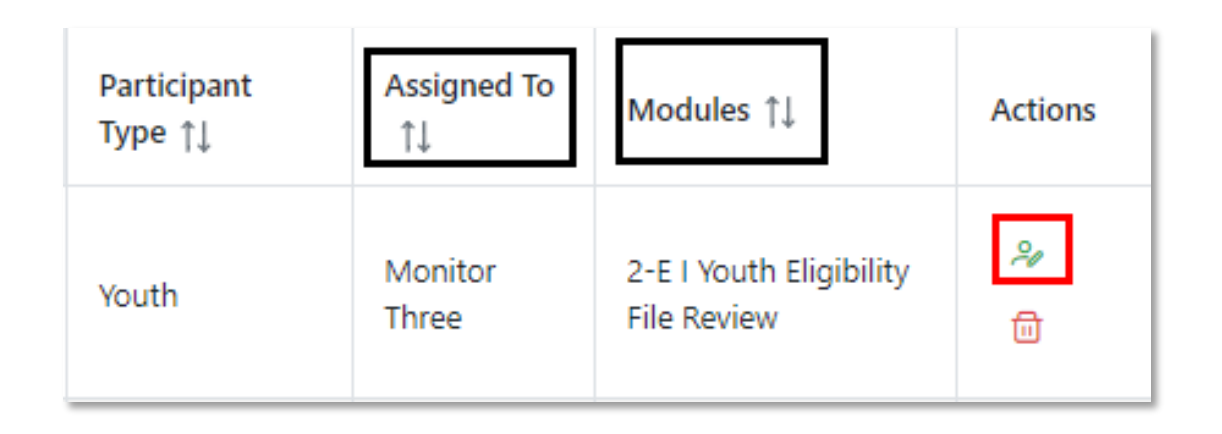

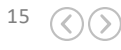

• Modify the assignments as needed and click Save

| ~ |
|---|
|   |
| ~ |
|   |

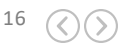

- To remove participants for the event, click on the red trash can icon in the Actions column
- Click Yes to confirm

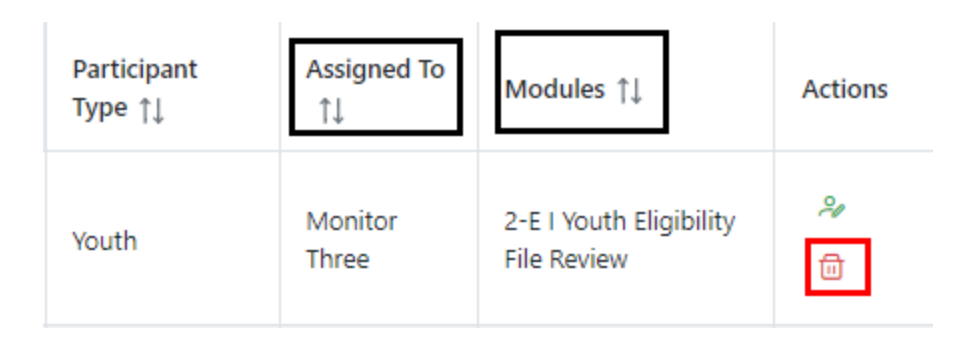

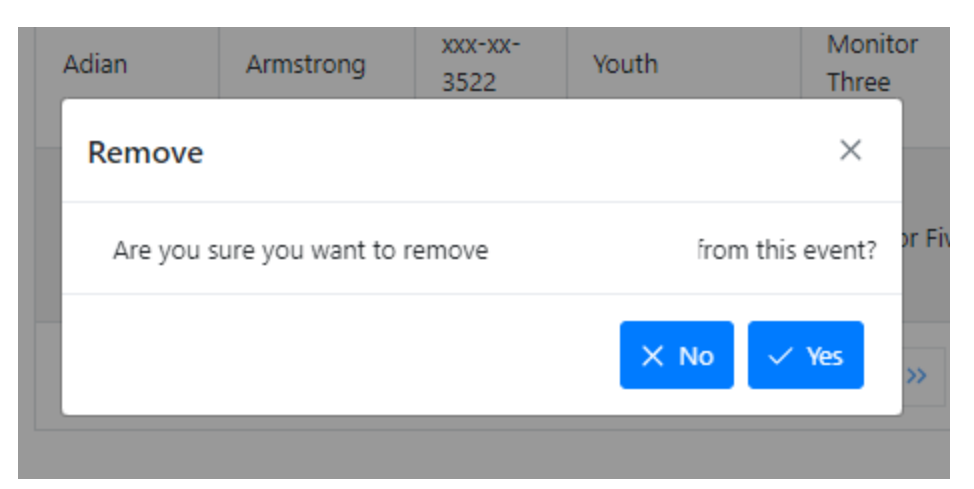

 $(\langle \rangle)(\rangle$ 

#### GRANT MONITORING SYSTEM (GMS) TRAINING ASSIGN MODULES

- Assignment will be coming soon
- From the Instrument tree, click on a module

| ≡ I | nstruments                                  |
|-----|---------------------------------------------|
|     | Search                                      |
|     | 〜 ۞ Component: Fiscal (17)                  |
|     | ✓ 𝕬 Element: A - Reporting Requirements (2) |
|     | 1-A I Obligations                           |
|     | 1-A Reporting Requirements Questions        |

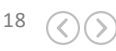

#### GRANT MONITORING SYSTEM (GMS) TRAINING ASSIGN MODULES

- Use the dropdown box to select the monitor for the event
- For the Start Date and Due Date, use the calendar picker
- Click Save once completed

| Start Date:    | mm/o | dd/yyyy |     |      |      |    | Due Da | te: r  |
|----------------|------|---------|-----|------|------|----|--------|--------|
| Actual Start I | <    |         | Jan | uary | 2024 |    | >      | ue Dat |
|                | Su   | Мо      | Tu  | We   | Th   | Fr | Sa     |        |
|                | 31   | 1       | 2   | 3    | 4    | 5  | 6      |        |
|                | 7    | 8       | 9   | 10   | 11   | 12 | 13     |        |
|                | 14   | 15      | 16  | 17   | 18   | 19 | 20     |        |
|                | 21   | 22      | 23  | 24   | 25   | 26 | 27     |        |
|                | 28   | 29      | 30  | 31   | 1    | 2  | 3      |        |

|              |                  | 1-A-I Obligation Reporting Confirmation |                             |
|--------------|------------------|-----------------------------------------|-----------------------------|
| Assigned To: | Select a user    | Start Date: mm/dd/yyyy                  | Due Date: mm/dd/yyyy        |
| Status: Not  | No results found | Actual Start Date: mm/dd/yyyy           | Actual Due Date: mm/dd/yyyy |
|              |                  | Save                                    |                             |

19

Download a .doc • version of the customized event announcement and results letter to the default download folder on a local computer.

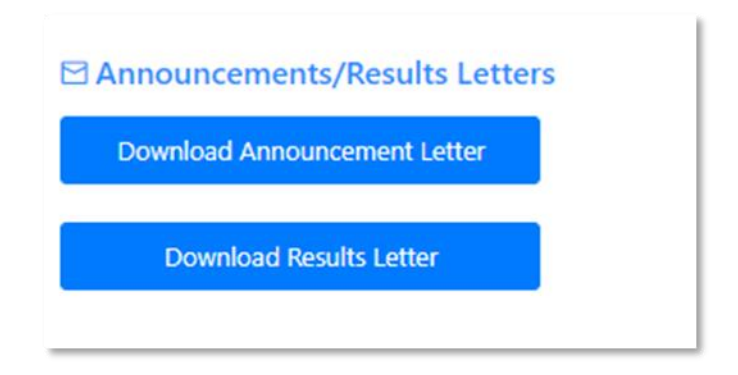

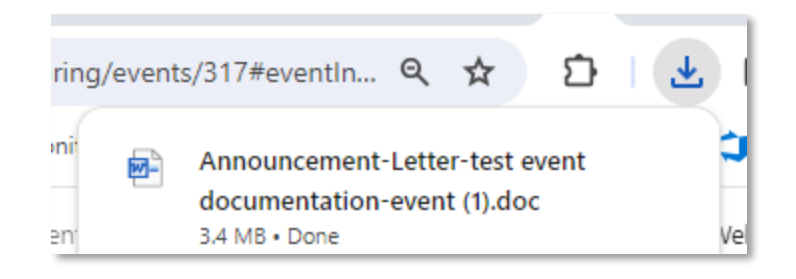

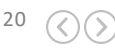

- You may need to click on the Enable Editing button in Word
- After updating, upload via the Files section in GMS

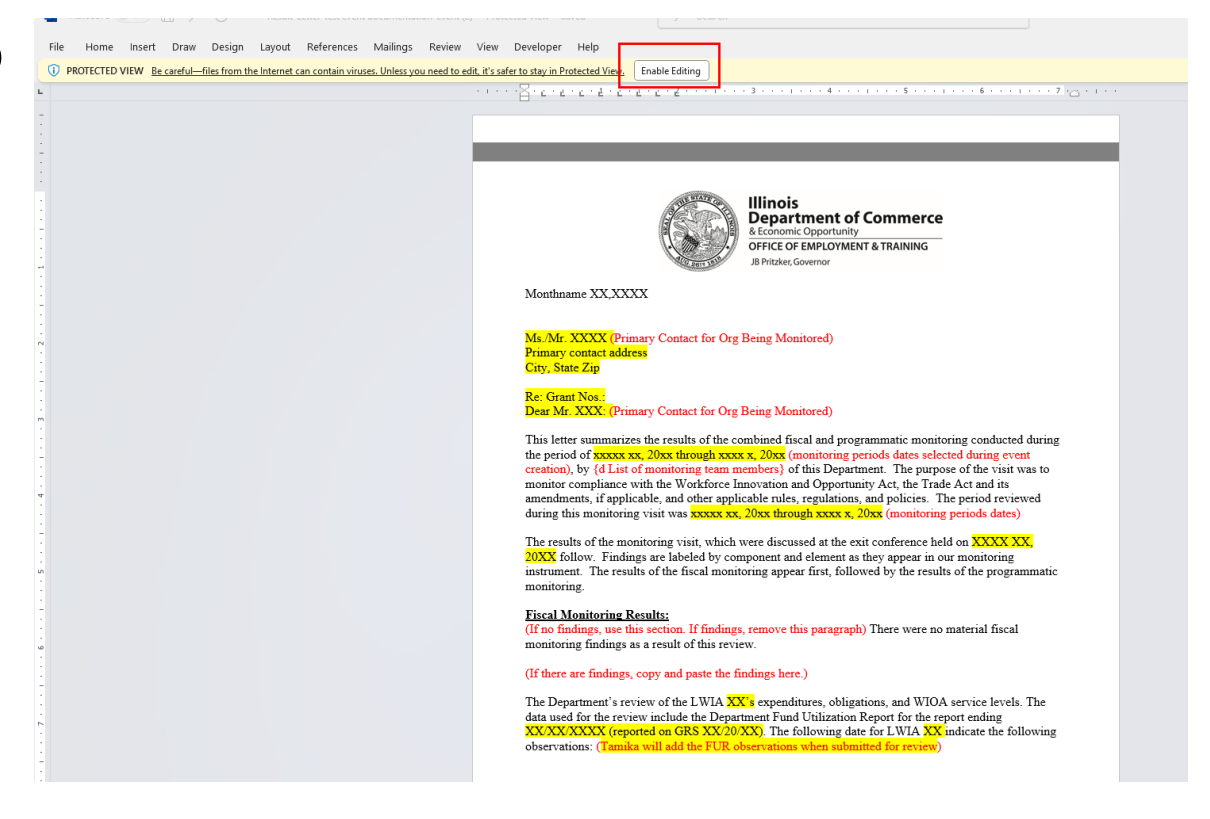

21

- You may need to click on the Enable Editing button in Word
- After updating, upload via the Files section in GMS

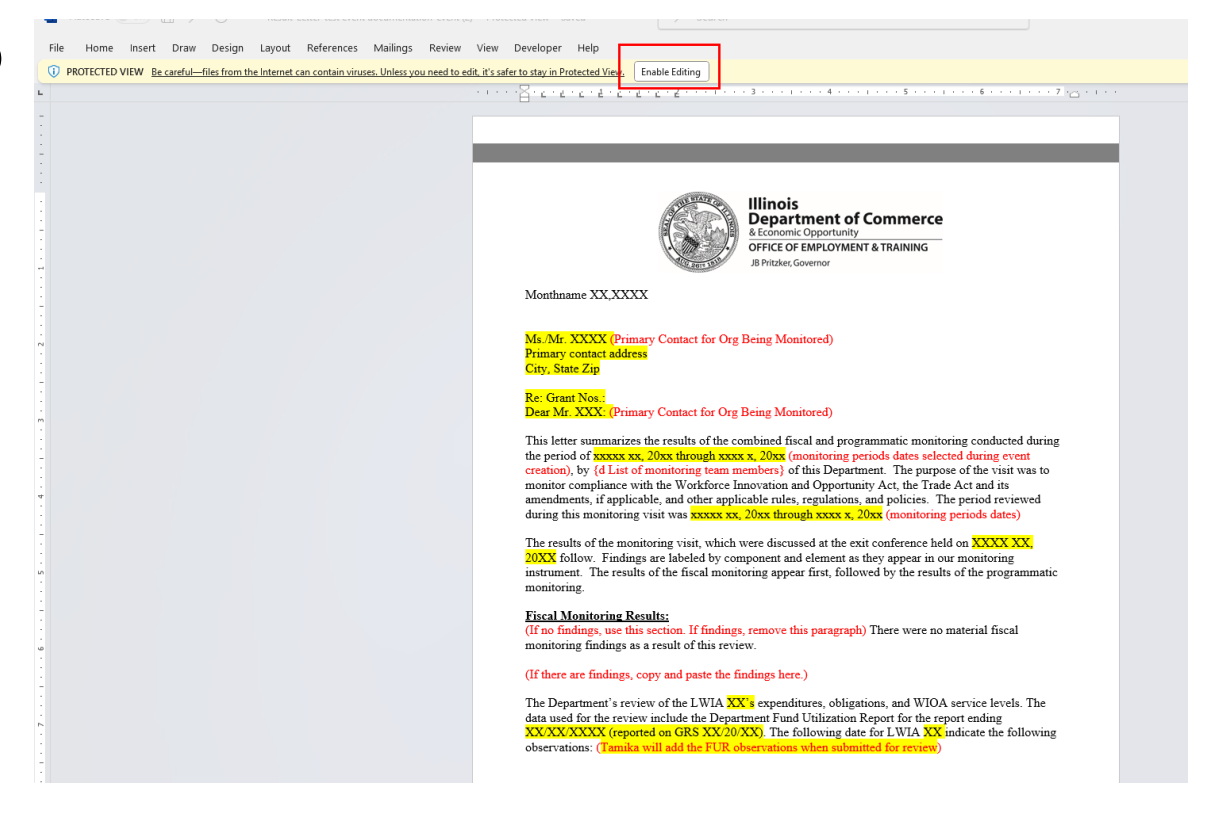

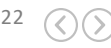

- Go to the Files section of the event.
- Click Add File
- Click Select File
- Choose Document Type 'Event Letter'
- Click Upload

| dd File      Select File  Alternative Name  Alternative File Name  Documents Type *  Select a Type  Document Drop Box  Event Letter  Event Specific Document  © 2024 Copyright - Illinois Department of |                                                   |  |
|----------------------------------------------------------------------------------------------------|---------------------------------------------------|--|
|                                                                                                    |                                                   |  |
| Add File                                                                                                    |                                                   |  |
|                                                                                                    |                                                   |  |
| + Select File                                                                                                    |                                                   |  |
| Alternative Name                                                                                                    |                                                   |  |
| Alternative File Name                                                                                                    |                                                   |  |
| Documents Type *                                                                                                    |                                                   |  |
| Select a Type                                                                                                    | ~ ~                                               |  |
| Document Drop Box                                                                                                    |                                                   |  |
| Event Letter                                                                                                    |                                                   |  |
| Event Specific Document                                                                                                    | load                                              |  |
| © 2024 Copyright - Illinois Departm                                                                                                    | nent of Commerce and Economic Opportunity v24.1.9 |  |

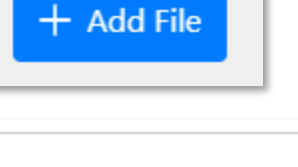

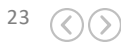

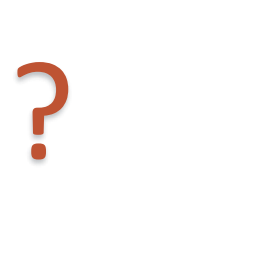

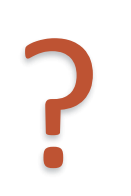

# QUESTION & ANSWER

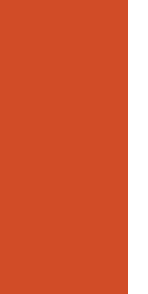

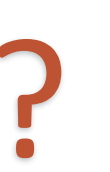

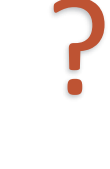

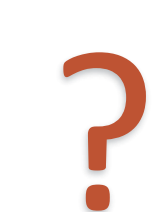

2

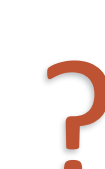

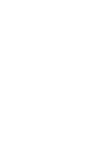

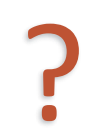

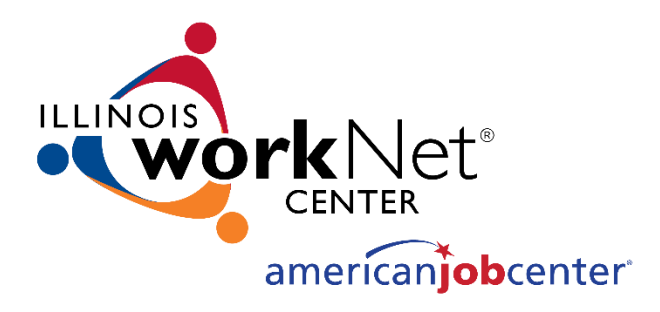

### **THANKS** FOR VIEWING!

#### Contact us:

- **?** 342 Williams Lane, Chatham, IL 62629
- info@illinoisworknet.com

#### Follow us on:

- f https://www.facebook.com/illinois.worknet/
- 🥑 @ilworknet
- https://www.linkedin.com/company/illinoisworknet

The Illinois workNet Center System, an American Job Center, is an equal opportunity employer/program. Auxiliary aids and services are available upon request to individuals with disabilities. All voice telephone numbers may be reached by persons using TTY/TDD equipment by calling TTY (800) 526-0844 or 711. This workforce product was funded by a grant awarded by the U.S. Department of Labor's Employment and Training Administration. For more information please refer to the footer at the bottom of <u>www.illinoisworknet.com</u>.